## Clickatell

## Migrating a first generation WhatsApp API integration to One API

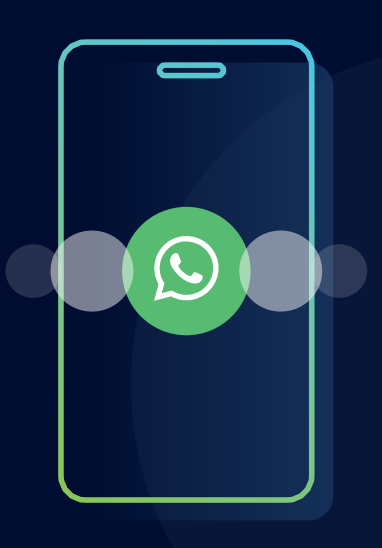

## This guide describes the steps you need to follow to migrate your first generation WhatsApp API integration to the new One API.

### There are two basic steps to follow:

**Step 1:** Set up a One API integration via the user portal (Classic View)

**Step 2:** Update the authentication token and integration ID on the new One API integration

## For more detailed information, please refer to these links:

- <u>Migrating a first generation WhatsApp API integration to One API (detailed)</u>
- Compare the first generation WhatsApp API with the new One API
- Rollback from the One API integration to the first generation WhatsApp integration
- <u>Supported media types & sizes (business-to-handset)</u>

## Step 1: Set up a One API integration

Note: this setup of the new One API integration must take place via the Classic View of the user portal as indicated by the screens below. See <u>here</u> to switch to the Classic View from within the new portal.

- 1. Log into the <u>Clickatell Portal</u>.
- 2. From the Launchpad, click Create One API Integration in the One API section.
- 3. Enter a name and description for your new integration.

| ல Clickatell                                                                                                    |                                                                                                    | Current Touch package<br>TOUCH ENTERPRISE                                                                        | 8Harce:<br>-9,407.78 ZAR 🛛 🗔 🛛 🎧 🗌 🥭                                          |
|----------------------------------------------------------------------------------------------------|----------------------------------------------------------------------------------------------------|----------------------------------------------------------------------------------------------------|-------------------------------------------------------------------------------|
| <u>À</u> Launchpad                                                                                                    | Welcome, Clickatell. Get started with your Clickatell account.                                                                                                    |                                                                                                    |                                                                               |
| SMS 🔿                                                                                                    | SMS                                                                                                    | G                                                                                                    | WhatsApp                                                                      |
| WhatsApp     >       Image: My APIS     >       Image: My APIS     >       Image: My APIS     >       Image: My APIS     >       Image: My APIS     >       Image: My APIS     >       Image: My APIS     >       Image: My APIS     >       Image: My APIS     > | Send and receive SMS messages Create a new HTTP API Integration or use Campaign Manager which requires no coding or development. Create SMS HTTP API MOST AECENT API Demo 123 aA34ccg4Rbyrey7Mwh1f4ge= View A1       | Two-way SMS numbers You have 4 two-way numbers linked to your account. Manage two-way numbers                    | WhatsApp Business Numbers<br>lew. Update or get started with a new WA set-up. |
| Settings >                                                                                                    | One API  One integration for multiple channels  Send and receive messages on WhatsApp and SMS using a single REST API integration  Create One API Integration  MOST BECNT D Test 27 PRCnDQaqSectEllewsBfuQ=+ Sandbox | Manage your test phones Send free messages to test phone numbers fro Add a Test Phone Monage Monage *27712160111 | m your Sandbox integration.<br>S of 19<br>Mange                               |

- 4. Switch your WhatsApp channel to 'on' and select the business WhatsApp number you want to migrate to this new One API integration.
- 5. Set up your API according to your needs in the *Settings* section.

| 🛛 Clickatell                                            |                                                                                                    |              | New Portal D Current Touch padage<br>TOUCH ENTERPRISE | Balances<br>-10,399.20 ZAR<br>View Maach | R 🛞              | Δ 🥘            |
|---------------------------------------------------------|----------------------------------------------------------------------------------------------------|--------------|-------------------------------------------------------|------------------------------------------|------------------|----------------|
| A Launchead                                             | 4 1403                                                                                                    | Create One A | Pt integration                                        |                                          |                  |                |
| □ \$86 →                                                | offeed                                                                                                    |              |                                                       |                                          |                  |                |
| D maisard >                                             | Rame your magnetion                                                                                                    | Description  |                                                       |                                          | integration Type | Production     |
| 💭 муллы 🔿                                               | Crandly                                                                                                    |              |                                                       |                                          |                  |                |
| 00 Teach >                                              | SMS Channel                                                                                                    | 💽 Cn         | S WhatsApp Channel                                    |                                          |                  | <b>()</b> 00   |
| $\operatorname{g}[]_{\mathbb{D}}  \text{Reporting}  > $ | tracis mesepe janu<br>Sing colviné/d<br>Lini Jose novime                                                                 |              | Select your Whatskip number<br>General Benk Demol     |                                          |                  | 18             |
| Settings >                                              |                                                                                                    |              |                                                       |                                          |                  |                |
|                                                         | serminusis<br><b>Regly Califiedas</b><br>Salesty, history and the calificacia sil de resonned iso poor system.           |              |                                                       |                                          |                  | <b>.</b> • • • |
|                                                         | <b>Statum well-frantisme</b><br>Definery hell-frantisme with the passand three the set of the your waited as or service. |              |                                                       |                                          |                  | no 💭           |

6. Click the Generate API button.

You have now successfully created a One API integration. The newly generated API key and integration ID are displayed. These are the keys you need to use to set up your inbound callback receiver/s and outbound message sending.

| <u>Ja</u> | Launchpad |   | BACK  Edit API Integration                                                                                                    |  |  |
|-----------|-----------|---|----------------------------------------------------------------------------------------------------|--|--|
| $\Box$    | SMS       | > | API Key jgNm5n Integration ID 2c9af0ef7                                                                                                    |  |  |
| Ø         | WhatsApp  | > |                                                                                                    |  |  |
| <b>D</b>  | My APIs   | > | DETAILS Name your integration Description Description Demo1 Demo1 |  |  |
| ĜĴ        | Touch     | > |                                                                                                    |  |  |
| 000       | Reporting | > | CHANNEL                                                                                                    |  |  |
| (Q)       | Settings  | > | Enable message parts Off Select your WhatsApp number<br>Stop command Off General Bank Demo1                                                                                                    |  |  |

# **Step 2:** Update authentication token and integration ID on new One API integration

### HTTP request security header

### 'Authorization: Your-Api-Key'

The HTTP authentication header remains unchanged as 'Authorization'.

When setting up the new One API integration ID (Step 1), a new authentication token will be generated by the Clickatell system.

Update the authentication token and integration ID on your system to the new One API integration ID and authentication token to successfully connect and send messages via your new One API integration.

#### **HTTP** request endpoints

| Туре            | First Generation WhatsApp API                                  | One API                                                       |
|-----------------|----------------------------------------------------------------|---------------------------------------------------------------|
| Message sending | <b>POST</b><br>https://platform.clickatell.com/wa/<br>messages | <b>POST</b><br>https://platform.clickatell.com/v1/<br>message |
| Media upload    | Not Supported                                                  | <b>POST</b><br>https://platform.clickatell.com/v1/media       |
| Media download  | Not Supported                                                  | <b>GET</b><br>https://platform.clickatell.com/v1/media        |

Visit <u>Clickatell</u> today to get in touch with a sales specialist to help you find the right product and solution for your company and customer needs.

Alternatively, contact our <u>customer support department</u>.

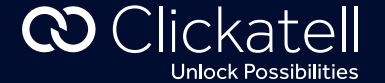